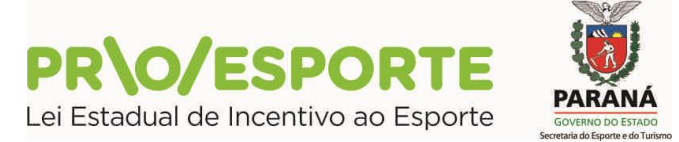

## EDITAL N.º 01/2018 PROGRAMA ESTADUAL DE FOMENTO E INCENTIVO AO ESPORTE PROESPORTE

## INFORMAÇÃO 11

Em relação aos **Projetos Habilitados** e **Projetos Inabilitados**, resultantes da Etapa de Habilitação do Edital n.º 01/2018 do PROESPORTE, temos a informar que:

- 1. Os projetos habilitados serão automaticamente encaminhados para análise técnica e de mérito.
- 2. Os proponentes inabilitados poderão oferecer recurso, no prazo de 03 (três) dias úteis, a contar da veiculação desta publicação (até as 17h30 do dia 18 de outubro de 2018, quinta-feira), na plataforma digital utilizada pelo PROESPORTE, conforme procedimentos apresentados neste documento, ou na sede da Secretaria de Estado do Esporte e do Turismo do Paraná, à Rua Pastor Manoel Virgínio de Souza, 1020, bairro Capão da Imbuia, em Curitiba-PR, CEP 82810-400, nos seguintes horários: 09h00-12h00/13h30-17h30, onde será disponibilizado um terminal de computador para acesso à plataforma digital utilizada pelo PROESPORTE, e formulação do recurso pelo procedimento online.
- Para acessar o formulário do Recurso da Etapa de Habilitação, após o login e senha, o proponente deverá entrar no menu Projetos Culturais, sub-menus Análise de Mérito, Recursos.
- 4. O sistema trará todos os editais nos quais o proponente concorre com projetos. Cada um deles terá sua respectiva fase de edital mostrada na tela para o proponente. O ícone do Recurso só será habilitado se o Edital estiver na Fase de Recursos. E também somente para os projetos que foram rejeitados.

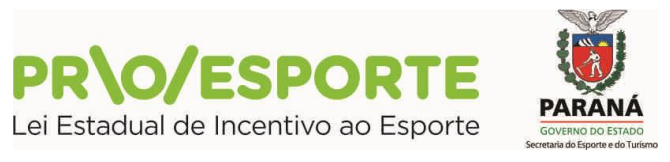

| Sistemas de Informação da Cult                                                                                                    | ura                                                                                              |                                                  | Agentes Culturais Projetos Culturais | Meus Dados Alterar Senha Ajuda Sair |
|----------------------------------------------------------------------------------------------------|--------------------------------------------------------------------------------------------------|--------------------------------------------------|--------------------------------------|-------------------------------------|
| Editais - Incentivo à Cultura                                                                                                    |                                                                                                  |                                                  |                                      |                                     |
| Edital 138/2018<br>FCC - Fundação Cultural de Curitiba<br>Fundo Municipal de Incentivo à Cultura<br>Recursos - Habilitação<br>Downioad: <u>Modelo de Indicação do Substitut</u><br>Provincemento este activa | n Pessoa Física — Modelo Declaração do Substituto para Pessoa Física — Modelo de Termo de Respon | sabilidade da Equipe Principal Glossário Dicas e | Tutoriais para Preenchimento de Abas | Edital Paiol Musical                |
| Situação                                                                                                    | Projeto                                                                                          | Processo                                         | Áreas                                | Acessa o                            |
| Habilitação<br>- Rejeitada                                                                                                    | 11454 - Sur Les Scalps de La Vue Joyeuse                                                         |                                                  | Música                               | Formulário de<br>Recursos           |
|                                                                                                    |                                                                                                  |                                                  |                                      |                                     |

 Caso o proponente ainda não tenha feito ainda nenhum recurso, deverá clicar em +<u>Criar Novo Recurso</u>.

| Siste                                                                                                    | Sistemas de Informação da Culturas Projetas Culturas Meus Dados Alterar Senha Ajuda Sar |                             |                                   |                       |                                           |            |  | Sair |     |   |
|----------------------------------------------------------------------------------------------------|-----------------------------------------------------------------------------------------|-----------------------------|-----------------------------------|-----------------------|-------------------------------------------|------------|--|------|-----|---|
| Projeto                                                                                                    | Cultural                                                                                |                             |                                   |                       |                                           |            |  |      |     |   |
|                                                                                                    | Código:                                                                                 |                             |                                   |                       |                                           |            |  |      |     |   |
|                                                                                                    | Edital No:                                                                              |                             |                                   |                       |                                           |            |  |      |     |   |
| Ester                                                                                                    | a Administrativa:<br>Medalidado:                                                        |                             |                                   |                       |                                           |            |  |      |     |   |
|                                                                                                    | Titulo:                                                                                 |                             |                                   |                       |                                           |            |  |      |     |   |
|                                                                                                    | Proponente:                                                                             |                             | CNPJ:                             |                       |                                           |            |  |      |     |   |
| Itens não                                                                                                    | aprovados na fase                                                                       | de habilitação              |                                   |                       |                                           |            |  |      |     |   |
|                                                                                                    | Este projeto n                                                                          | io foi aprovado por um ou r | nais habilitadores.               |                       |                                           |            |  |      |     |   |
|                                                                                                    | A lista abaixo n                                                                        | nostra os itens reprovados. |                                   |                       |                                           |            |  |      |     |   |
|                                                                                                    | len                                                                                     |                             |                                   |                       |                                           |            |  |      |     |   |
|                                                                                                    | Roba Tencias                                                                            |                             |                                   |                       |                                           |            |  |      |     |   |
|                                                                                                    | Outros Houves                                                                           |                             |                                   |                       |                                           |            |  |      |     |   |
| Parecer of                                                                                                    | la fase de Habilitaç                                                                    | ão                          |                                   |                       |                                           |            |  |      |     |   |
| - Projeto Inabilitado para análise de meirto. 1) Projeto Inabilitado por descumprir tem 5.2.9, alínea "a", "a" e "b" do Edital, pois não inseriu curriculo da empresa proponente, bem como não apresentou nenhuma referência visual ejou sonora para comprovar a experiência determinada no edital.<br>Apresenta recurso de outras fontes, porém não informa planiha separada, descumprindo item 3.6.4 do Edital, sendo o projeto inabilitado, conforme item 9.1.1, letra "b" do Edital. |                                                                                         |                             |                                   |                       |                                           |            |  |      |     |   |
| Recursos                                                                                                    |                                                                                         |                             |                                   |                       |                                           |            |  |      |     |   |
|                                                                                                    | Fase                                                                                    | Data de Envio               | Fundamentação                     | Situação              | L. C. C. C. C. C. C. C. C. C. C. C. C. C. | lulgamento |  |      |     |   |
|                                                                                                    |                                                                                         |                             | Texto da Fundamentação do Recurso |                       |                                           |            |  | _    |     |   |
|                                                                                                    | Habilitação                                                                             | 21/09/2018 18:52            |                                   | Aguardando Julgamento |                                           |            |  |      |     |   |
|                                                                                                    |                                                                                         |                             |                                   |                       |                                           |            |  | _    | - 1 |   |
|                                                                                                    |                                                                                         |                             |                                   |                       |                                           |            |  |      |     |   |
|                                                                                                    |                                                                                         |                             | Voltar para página a              | anterior              |                                           |            |  |      |     |   |
|                                                                                                    |                                                                                         |                             |                                   |                       |                                           |            |  |      |     |   |
| Produçõ                                                                                                    | es Artísticas Ltda                                                                      |                             |                                   |                       |                                           |            |  |      |     | 0 |

6. Caso já tenha escrito uma parte do recurso e salvo, o sistema abrirá a tela para que o proponente veja os recursos que possui referentes ao projeto. Ali o proponente poderá pesquisar seu recurso para as ações de alteração e

exclusão. O proponente deverá acessar o recurso através do ícone

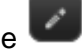

- Este ícone abre o formulário onde se completará a informação que irá ser salva até o Enviar Recurso. Uma vez enviado o Recurso o sistema marca a data e hora de envio.
- 8. Até a data e horário limite da fase de recursos, o proponente poderá modificar o texto do seu recurso. Expirado o prazo, o sistema trava o acesso ao formulário.

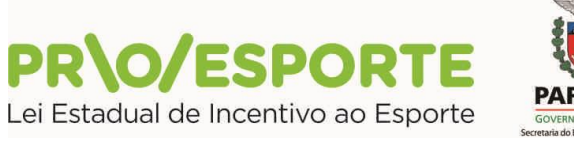

| VERNO DO ESTADO<br>ria do Esporte e do Turism |
|-----------------------------------------------|

| Pedido de Recurso - Habilitação      | ĸ                                |
|--------------------------------------|----------------------------------|
| ao Sr. Presidente                    |                                  |
| Dados do Prop                        | onente                           |
| Nome:<br>Produções Artísticas Ltda   | CPF/CNPJ:<br>999.999.999/0001-00 |
| Código do Projeto: 11457             |                                  |
| Título do Projeto: Título do Projeto |                                  |
| Área Cultural:<br>Música             |                                  |
| Fundamentação d                      | o Recurso                        |
|                                      |                                  |
|                                      |                                  |
|                                      |                                  |
|                                      |                                  |
|                                      |                                  |
|                                      |                                  |
|                                      |                                  |
|                                      |                                  |
|                                      |                                  |
|                                      |                                  |
|                                      |                                  |
|                                      |                                  |
|                                      |                                  |
|                                      |                                  |
|                                      |                                  |
|                                      | Enviar Recurso Cancelar          |

Curitiba, 15 de Outubro de 2018.

Coordenação do Programa Estadual de Fomento e Incentivo ao Esporte

PROESPORTE